## **Translation Guide**

- Navigate to the backend of the website to "Events" **Important:** Please make sure that you are in the English-language backend (screenshot "Event list" point 1)!
- 2. Here you can see the translation status under your country flag (pen, arrow, plus and gear icon). Please click on your local event and translate it (Screenshot "Event list" point 2). Here is a short explanation:
  - 1. Pen: Translation is up to date
  - 2. Arrows: The event needs to be updated
  - Plus: No automated translation has been created for this yet. An automated translation only takes place when an event is live and no longer "scheduled".
  - 4. **Cogwheel**: This means that the translation has not yet been completed.

| Bulk   | actions 🗸                                          | Apply A | II dates | Rank Math                            | ~                      | Filter        | Point 1: Make sure | you are in the English-language ba  | ackend on this         | s page.                                                      |
|--------|----------------------------------------------------|---------|----------|--------------------------------------|------------------------|---------------|--------------------|-------------------------------------|------------------------|--------------------------------------------------------------|
| $\Box$ | Title 🗘                                            |         |          | Continents                           | Regio                  | n/Country     | City               | Date 💂                              | Views 🌲                | SEO Details 🧯                                                |
|        | HYROX Dallas<br>Trash   View   Clear this<br>cache | 0       | Pc       | North America<br>Dint 2: In this col | USA<br>umn, click on f | he icon to tr | Dallas<br>anslate. | Published<br>2025/03/10 at 12:00 pm | histor<br>O            | N/A<br>Keyword: Not<br>Schema: Off<br>Links: $\mathscr{O}$ 0 |
|        | LET'S GO FITNESS<br>HYROX GENEVA                   | Ø       |          | Europe                               | Switze                 | rland         | Geneva             | Published<br>2025/03/10 at 12:00 pm | <u>hlain</u><br>2      | N/A<br>Keyword: No<br>Schema: Off<br>Links: Ø 0<br>0         |
|        | HYROX BORDEAUX                                     | Ø       | 1        | Europe                               | France                 |               | Bordeaux           | Published<br>2025/03/10 at 12:00 pm | nlatin<br>1            | N/A<br>Keyword: No<br>Schema: Off<br>Links: Ø 0<br>0         |
|        | HYROX Maastricht                                   | Ø       | 1        | Europe                               | Nethe                  | lands         | Maastricht         | Published<br>2025/03/10 at 12:00 pm | hiain<br>2             | N/A<br>Keyword: N<br>Schema: Of<br>Links: Ø 0<br>0           |
|        | HYROX Stuttgart                                    | Ø       | I        | Europe                               | Germa                  | ny            | Stuttgart          | Published<br>2025/03/10 at 12:00 pm | <b>isi.ci</b> i:<br>10 | N/A<br>Keyword: N<br>Schema: Of<br>Links: ${\cal O}$ 0<br>0  |
|        | HYROX Frankfurt                                    | Ø       |          | Europe                               | Germa                  | ny            | Frankfurt          | Published<br>2025/03/10 at 12:00 pm | 0                      | N/A<br>Keyword: No<br>Schema: Off<br>Links: Ø 0              |

Screenshot "Event list"

- 3. You will now be taken to another translation screen (screenshot "Event translation"). If you are also an event manager, you will certainly recognize it from the backend of maintain.hyrox.com.
  - 1. In the single event view, it is normal for the backend language to change. We will switch it back in step 5.
  - 2. the event has **several tabs** that you have to go through.
  - 3. Yes, **some tabs are empty** (e.g. Event Registration), this is intentional, so don't get confused. We have hidden the areas that are automatically copied and therefore no translation is necessary. Changes in these areas must be made via maintain.hyrox.com.
  - 4. After you have gone through all the tabs and translated what you need, you still have to **save**. To do this, click the **blue button** on the right (depending on the event status, it may be called "Update" or "Schedule").
- 4. Please click on "Events" again to return to the event list.
- 5. Important: Now click on the English language at the top (screenshot "Event List," point 1) to get back to the correct backend.

## It is really important that you always return here!

| 🚯 🖀 HYROX 🛡 0                                                                                                    | Online: 25 + New View Ever                                                                                                    | nt 🚚 Rank Math SEO 🎲 Cookies 📿 WP Rocket 💳 German ?                                                                                                    | Но                                                                                                    | wdy, elbnetz.ahoi   🖁 |
|----------------------------------------------------------------------------------------------------|----------------------------------------------------------------------------------------------------|----------------------------------------------------------------------------------------------------|----------------------------------------------------------------------------------------------------|-----------------------|
| Dashboard                                                                                                    | Edit Event Add Event                                                                                                    | Point 3.1 · Backend language                                                                                                    | s                                                                                                    | creen Options 🔻       |
| ✤ Posts Posts                                                                                                    | Intersport HYROX Ham                                                                                                    | iburg                                                                                                    | Statistics - Summary                                                                                                    | ~ ~ *                 |
| G Forms                                                                                                    | Permalink: https://hyroxdach.com/c                                                                                               | le/event/intersport-hyrox-hamburg/                                                                                                    | Language                                                                                                    | ~ ~ *                 |
| Pages                                                                                                    | Event Import Fields (2025)                                                                                                    |                                                                                                    |                                                                                                    |                       |
| 🛗 Events 🔸                                                                                                    | Opener (first section)                                                                                                    | First Timeson                                                                                                    | Publish                                                                                                    | ~ ~ ^                 |
| Ald Event<br>Add Event<br>Continents<br>Region/Coul try<br>City<br>← Equipments<br>© Comments<br>© Partner<br>♥ Testimonials                                                  | Event Sale Status Event Registration Race Information Race Accordion Advertising (In the order of appearance) Fix Template Texts | Event Imezone         Please enter the timezone of the event         (e.g. CET)         CET         Point 3.3.: Some tabs are empty         Event Description         Event description in the opener section. Please be brief here max 4-5 sentences.         The race information part in the next section offers additional space for further content.         Point 3.4.: Save using the blue button.         Visual         Text         Paragraph         B       I         E       E         E       E         E       E                                                                                                    | P.<br>Status: Published Ed<br>Visibility: Public Edit<br>Published on: Mar 10<br>Copied From the Origina<br>Copied From the Origina<br>SEO: 23 / 100<br>Clear coche | review Changes        |
| Store Locator                                                                                                    |                                                                                                    |                                                                                                    | Move to Trash                                                                                                    | Update                |
| <ul> <li>Rank Math SEO</li> <li>Elbnetz</li> <li>Appearance</li> <li>Plugins</li> <li>Users</li> <li>Settings</li> <li>ACF</li> <li>All Import</li> <li>HurryTimer</li> </ul> | Point 4.: Click again<br>after saving                                                                                            | HYROX is Coming Home for the kick-off of the new DACH season 25/26!<br>The world's largest indoor fitness race is coming back to it's maritime hometown. Get ready for not one and not two,<br>but THREE full days of HYROX at the Exhibition Halls of Hamburg.<br>Due to your growing demand, we've made room for 12,000 athletes, giving you the chance to test your current fitness<br>level and compete alongside like-minded athletes. Experience the perfect blend of cardio and strength exercises,<br>accompanied by sweat and tears of joy as you cross the finish line! Whether solo, double or in a relay team, this is an<br>experience everyone must have!<br>Are you in? Start your season together with us?<br>Ticket sales will be launching soon, but in the meantime, gather your Doubles/Relay team or decide whether to race<br>in Singles Open/Pro. The countdown has started, and we're excited to see you there!<br><i>#</i> | Continents<br>All Continents Most U<br>Curope<br>Africa<br>Asia-Pacific<br>North America<br>South America<br>+ Add new Continent                                    | sed                   |
| Statistics                                                                                                    |                                                                                                    |                                                                                                    | Region/Country                                                                                                    | ~ ~ *                 |

Screenshot "Event list"

If this view is not displayed, you have landed in a different translation table. Please let us know at hyrox@elbnetz.com, including **which event and on which website** you wanted to translate, and we will take a look at it.